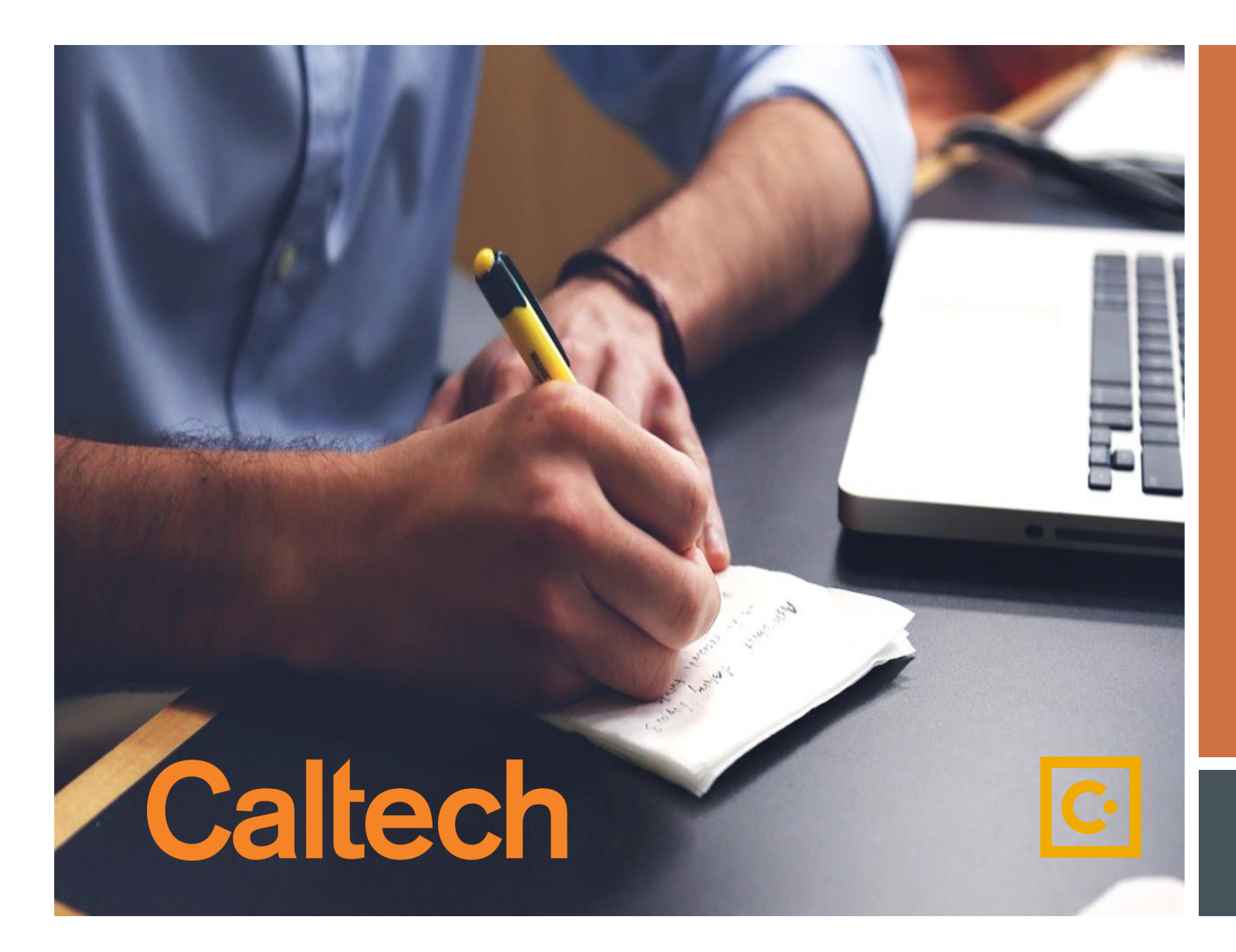

How to Submit a Request through SAP Concur

Delegate Request

## If you experience any issues please contact <a href="mailto:pcardservices@Caltech.edu">pcardservices@Caltech.edu</a>

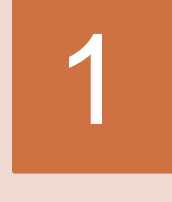

2

## Logging In

- Go to <u>access.caltech</u>
- Sign In with your Caltech Credentials

| Caltech access.caltech               |                                                                         |
|--------------------------------------|-------------------------------------------------------------------------|
| Welcome to access.caltech            | Links to other applications:                                            |
| Username *                           | AdvanceCaltech     ①                                                    |
|                                      | Application Tracking System (Taleo)     O     Box     O                 |
| Password * [ [forgot your password?] | Caltech Card     (7)     Caltech Help     (7)     Caltech Ready     (7) |
| Sign In 2                            | CardQuest ()                                                            |

### On the Landing Page

Click on Requests (upper left hand)

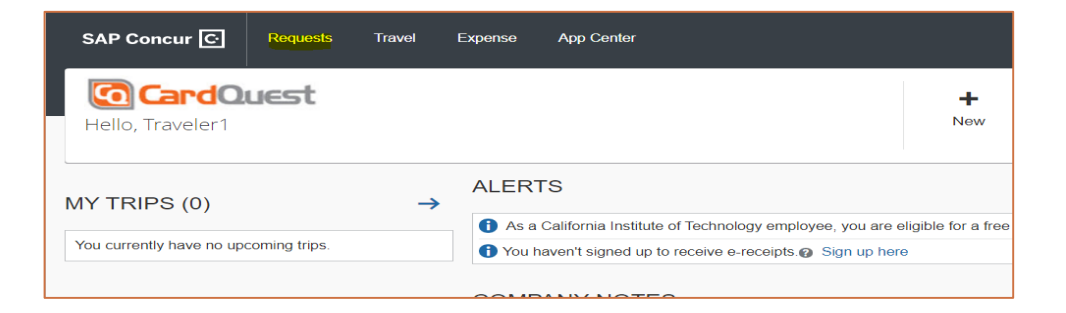

# On Active Requests

Click on New Request

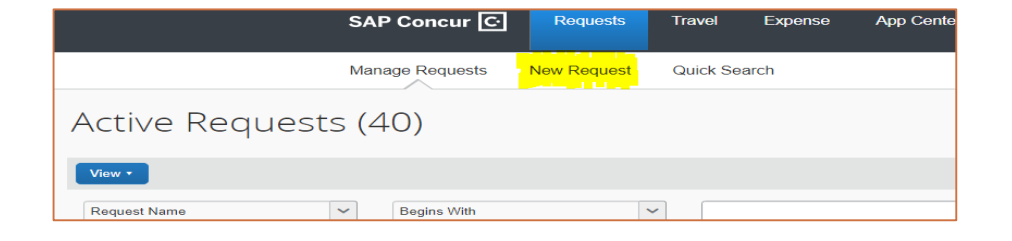

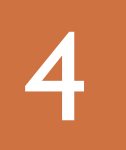

#### Request/Request Header Tab

- Request Policy: Select P-Card Request Policy
- Enter Your Name: Even if you are requesting on behalf of someone else, enter your name
- Request Type: Select Delegate Request
- Comment: Add comment to expedite or other note
- Click Save

| Reque<br>Enter Your Na                                                           | St<br>11me:           |               |                                                |               | Cancel Save                      | Print / Email 🔹 | Delete Request<br>Status: | Submit Request<br>Not Submitted |
|----------------------------------------------------------------------------------|-----------------------|---------------|------------------------------------------------|---------------|----------------------------------|-----------------|---------------------------|---------------------------------|
| Request Header<br>Request Policy<br>*P-Card Reques<br>Request Date<br>07/26/2021 | Expenses<br>st Policy | Approval Flow | Audit Trail<br>Enter You<br>Lupe Gu<br>Comment | r Name<br>ino | Request Type<br>Delegate Request |                 | ~                         | ^                               |

| Request 33CH                                                                                                    | Attachments • Print / Email • Delete Request Submit Request<br>Status: Not Submitted |  |  |  |  |
|----------------------------------------------------------------------------------------------------|--------------------------------------------------------------------------------------|--|--|--|--|
| Enter Your Name: Lupe Guino                                                                                                    |                                                                                      |  |  |  |  |
| Request Header Expenses Approval Flow Audit Trail                                                                                                    |                                                                                      |  |  |  |  |
| + New Expense Delete «                                                                                                    | Evenena Time:                                                                        |  |  |  |  |
| Date Expe Amount Requested                                                                                                    | Expense type.                                                                        |  |  |  |  |
| To create a new expense, click the appropriate expense type below or type the expen<br>type in the field above. To edit an existing expense, click the expense on the left side<br>the page. |                                                                                      |  |  |  |  |
|                                                                                                    | Cancel or Suspend P-Card P-Card Change Limit Request                                 |  |  |  |  |
|                                                                                                    | Delegate Request Request For P-Card                                                  |  |  |  |  |
|                                                                                                    | Expense Approver Update                                                              |  |  |  |  |
|                                                                                                    | Low Limit Card Request                                                               |  |  |  |  |
|                                                                                                    | Non-Cardholder Access Request                                                        |  |  |  |  |

# 5

#### After Saving from step 4

You will be taken to the Expenses Tab.

- Select Delegate Request
- It will load and take you to step 6

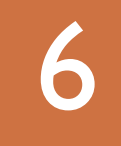

Finishing Request All RED fields are Required

- **Expense Type:** Delegate Request
- > Add or Remove Delegate
- Enter: Delegate Name
- Enter: Cardholder's Full Name
- Enter Employee Type: Select Staff, Student, Faculty
- Save (bottom of screen)

| Request 33KX                                                       |                  |                                                                                                    | Attachments   Print / Email   Delete Request                              |
|--------------------------------------------------------------------|------------------|----------------------------------------------------------------------------------------------------|---------------------------------------------------------------------------|
| Enter Your Name: Lupe Gudino Request Header Expenses Approval Flow | Audit Trail      |                                                                                                    | Status                                                                    |
| + New Expense Delete Date Expense Type                             | Amount Requested | Expense Type Delegate Request Add or Remove Delegate Add Delegate Cardholder Name / User Name Tina Lowenthal | Request Date 08/26/2021 Delegate Name Hillary Sanchez Employee Type Staff |

Additional provisions may be required if Faculty is selected under employee Type. Please contact <u>PCardServices@caltech.edu</u> for more information.

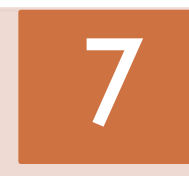

#### Final Review "Pop Up Box"

Accept and Submit

| Final Review                                                                                                    | □ ×                               |
|----------------------------------------------------------------------------------------------------|-----------------------------------|
| User Electronic Agreement I understand that falsifying information or abuse of this privilege may result in the wi | ithdrawal of access to CardQuest. |
|                                                                                                    | Accept & Submit Cancel            |

To view submitted requests please go to your "Manage Requests" Tab

If you encounter any problems, have questions or concerns please contact <u>pcardservices@Caltech.edu</u>

We really appreciate your time and effort in helping us succeed in this new SAP Concur implementation.

~The P-Card Team

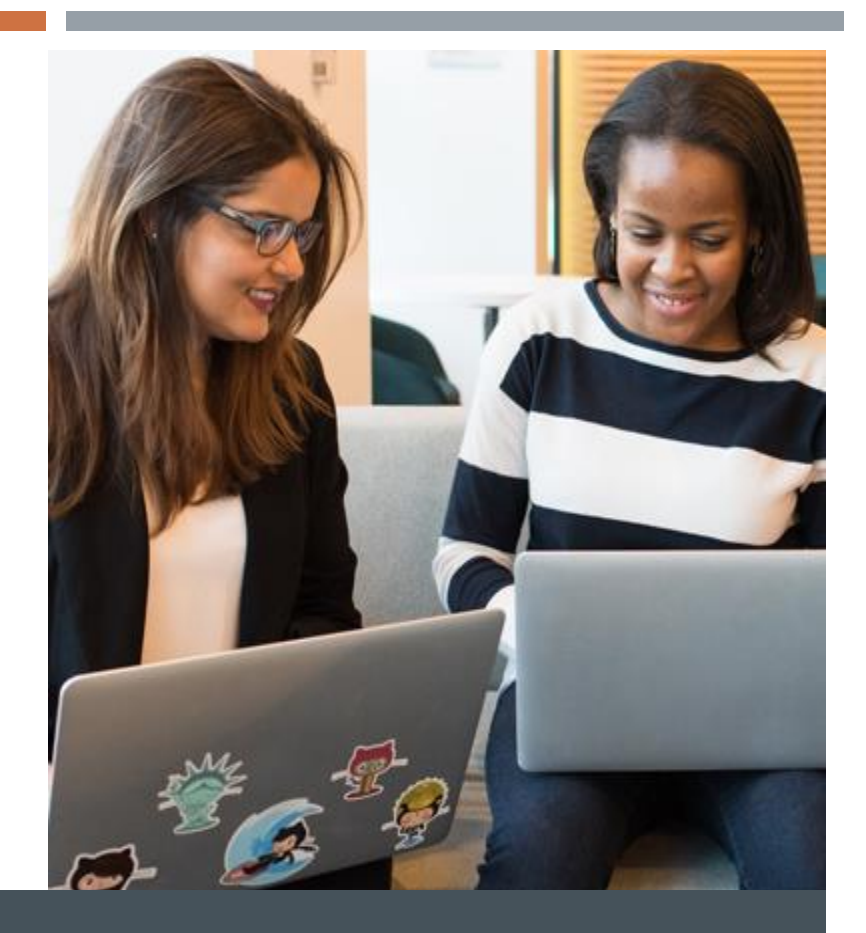

# THANK YOU!

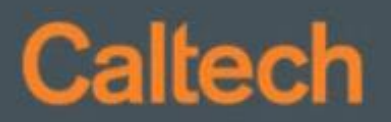